## Инструкция по установке МП «МИР PH» для платформы Android

Для установки мобильного приложения «МИР PH» на Android-устройство необходимо выполнить следующие шаги:

1. Перейти в браузере устройства по ссылке <u>https://canteen.rosneft.ru/</u>, либо отсканировать QR-код, доступный в мобильном приложении «МИР PH» на устройстве коллег, либо отсканировать QR-код, указанный ниже:

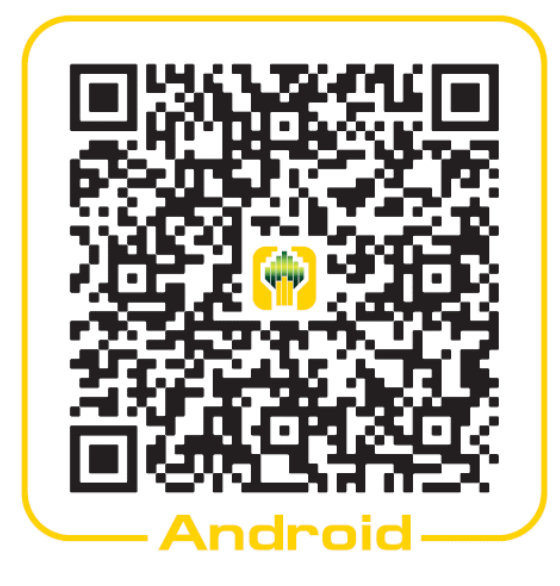

 После перехода по ссылке будет предложено скачать дистрибутив приложения на устройство, скачайте его, несмотря на предупреждение об опасности:

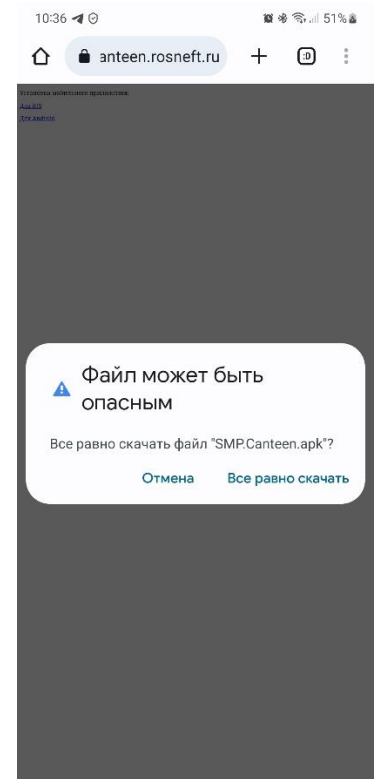

 После скачивания дистрибутива откройте его, начнётся процесс установки МП, в ходе которого система Android может заблокировать процесс, т.к. установка из неизвестных источников может быть запрещена – вы увидите соответствующее уведомление об этом:

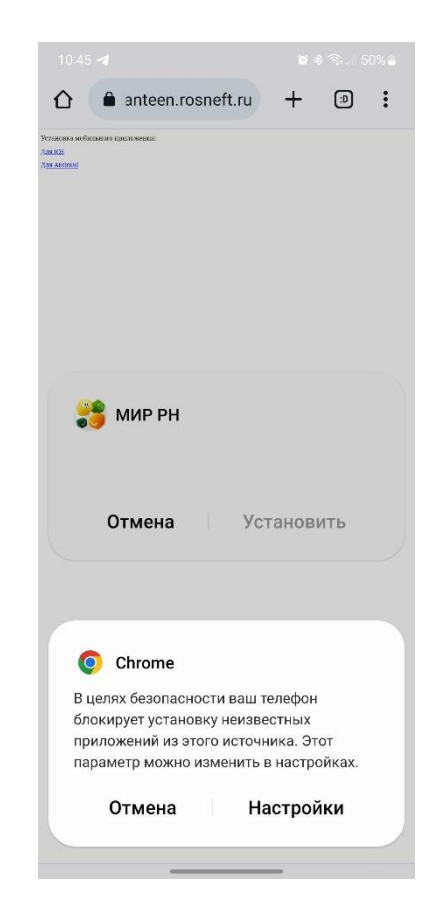

4. В случае получение уведомления о блокировки процесса установки в целях безопасности необходимо разрешить приложению (в данном случае браузеру) установку МП из неизвестных источников. Для этого перейдите в настройки «Установка из неизвестных источников» и напротив приложения, из которого была попытка установить приложения, установите разрешающую галочку:

| • | <b>Яндекс Карты</b><br>173 МБ   | Глубокий сон |
|---|---------------------------------|--------------|
| * | Bluetooth<br>1,18 M5            |              |
| 0 | <b>Chrome</b><br>249 МБ         |              |
|   | <b>Сх Проводник</b><br>25,15 МБ |              |

 После выдачи разрешения процесс установки будет запущен заново (либо повторите предыдущие действия, если этого не произошло). По завершению установки вы получите уведомление:

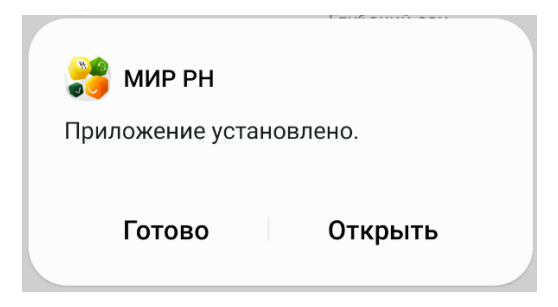

6. Можно запускать приложение и пользоваться им.